## Instrukcja logowania do systemu <mark>Synergia</mark> dla rodziców i uczniów

- 1. Wpisujemy w przeglądarkę internetową adres rodzina.librus.pl
  - 2. Wybieramy fioletowy przycisk LIBRUS Synergia i klikamy Zaloguj

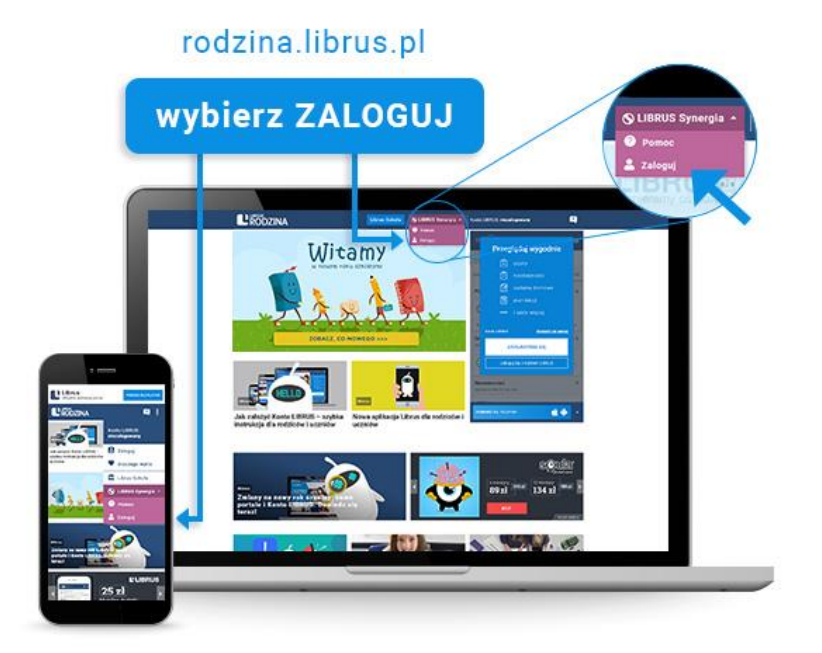

3. Logujemy się danymi otrzymanymi w szkole (konto Synergia) na fioletowym formularzu

|   | 1                                                                                                  |                                                                              |                                                                                                    |                                                                                                    |  |
|---|----------------------------------------------------------------------------------------------------|------------------------------------------------------------------------------|----------------------------------------------------------------------------------------------------|----------------------------------------------------------------------------------------------------|--|
| ┢ | Zalogaj się do system<br>Zalogaj się do system<br>di nom<br>ZALOZIA<br>ZALOZIA<br>ZALOZIA          | ergia<br>no Sporgo<br>pogeni fain                                            |                                                                                                    | Internet problem in the state is the state<br>is an experimental state of the state of the state<br>of the state of the state of the state of the state<br>of the state of the state of the state of the state<br>of the state of the state of the state of the state<br>of the state of the state of the state of the state<br>of the state of the state of the state of the state of the<br>state of the state of the state of the state of the state<br>of the state of the state of the state of the state of the<br>state of the state of the state of the state of the state of the<br>state of the state of the state of the state of the state of the<br>state of the state of the state of the state of the state of the<br>state of the state of the state of the state of the state of the<br>state of the state of the state of the state of the state of the<br>state of the state of the state of the state of the state of the<br>state of the state of the state of the state of the state of the<br>state of the state of the state of the state of the state of the<br>state of the state of the state of the state of the state of the<br>state of the state of the state of the state of the state of the<br>state of the state of the state of the state of the state of the<br>state of the state of the state of the state of the state of the state of the<br>state of the state of the state of the state of the state of the<br>state of the state of the state of the state of the state of the state of the<br>state of the state of the state |  |
|   | sinatus na televitate<br>a Salantarett"<br>a Salantarett"<br>a Salantarett<br>Balyabate<br>a billa | nonen og note<br>Regelse ætybely<br>Fore pi<br>Som<br>Rere pesser<br>Referer | Kenna Läällisä<br>Pomoc Kosta Läällisä<br>Regivanin Kosta Läälli<br>Regivanin Kosta<br>Polityka pyyvettoöd | 000                                                                                                    |  |

**d)** System poprosi nas o zmianę hasła (<u>nowe hasło musi mieć minimum 8</u> <u>znaków, zawierać cyfry oraz małe i duże litery</u>). Zaznaczamy "Zapoznałem/am się z regulaminem korzystania z systemu Synergia i akceptuję go".

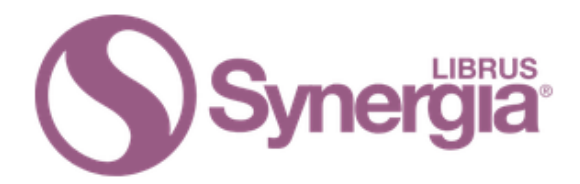

## Logowanie do systemu Synergia

| <b>a</b> ••••••                                                                                                    |
|----------------------------------------------------------------------------------------------------|
| Nowe hasło musi mieć <b>minimum 8 znaków</b> , zawierać <b>cyfry</b> oraz <b>małe</b><br><b>i duże litery</b> .                |
| <b>a</b>                                                                                                    |
| <b>a</b>                                                                                                    |
| Wpisz swoje <b>imię i nazwisko</b> . Będzie to niezbędne przy komunikacji z<br>nauczycielami za pomocą wiadomości systemowych. |
| 💄 JAN                                                                                                    |
| L NOWAK                                                                                                    |
| Zapoznałem/am się z regulaminem korzystania z systemu<br>Synergia (dostępnym tutaj ) i akceptuję go.                           |
| DALEJ                                                                                                    |

e) Po poprawnym zalogowaniu naszym oczom ukaże się panel rodzica (bądź ucznia), gdzie można sprawdzić postępy dziecka (oceny, frekwencje, napisać lub odczytać wiadomość itd.)

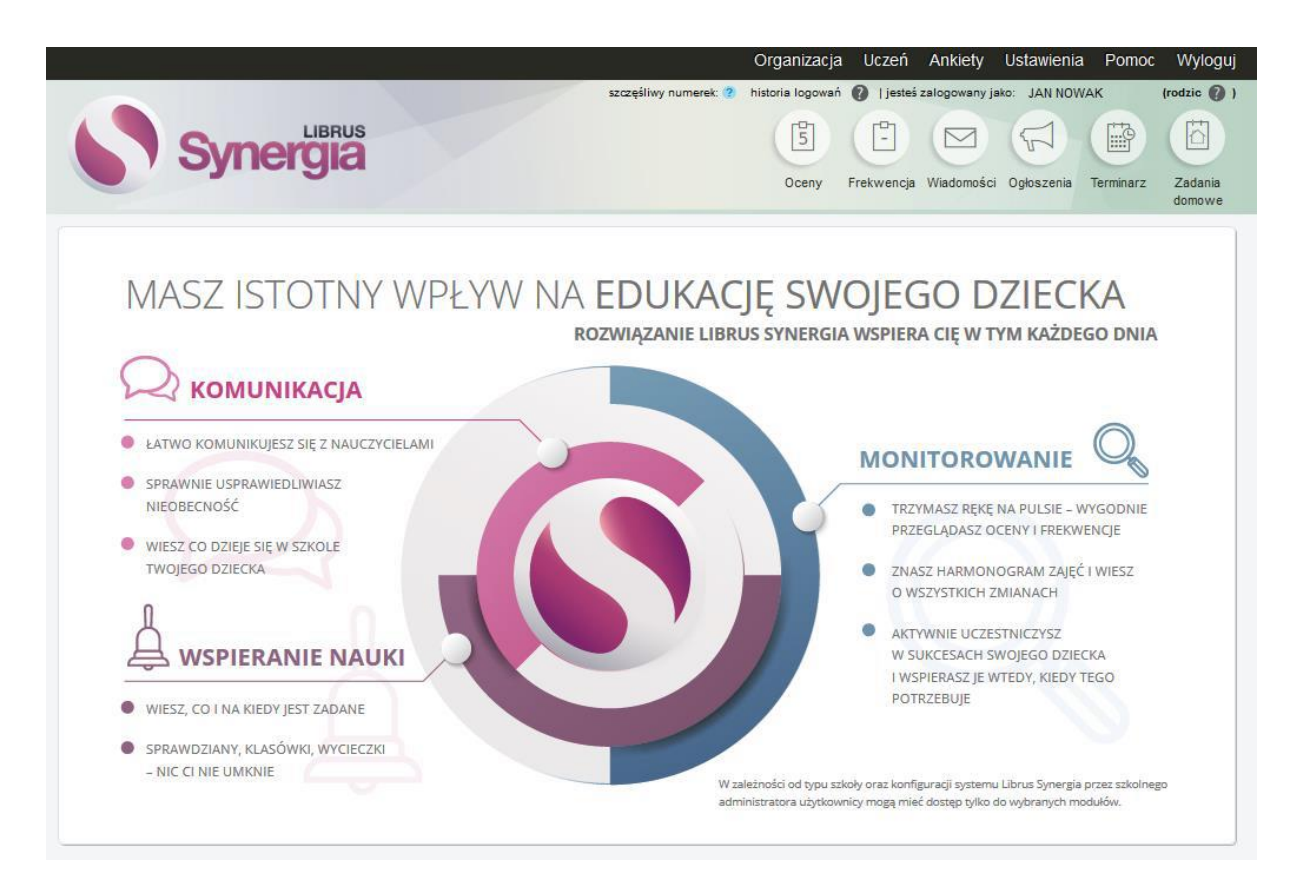

Dodatkowe informacje można uzyskać pod adresem: <u>https://konto.librus.pl/pomoc/konto-librus</u>